#### Introduction

- The WheresTheBus Parent App enables households to track their child's bus and receive real-time updates on its arrival at their designated bus stop.
- Updated every 15 seconds, Wheres The Bus provides accurate information on the bus's distance and estimated time of arrival.
- Accessible from any Internet-connected device, the app allows any member of the household to stay informed about the bus's whereabouts.

## **Desktop installation**

- 1. Navigate to Volusia County Schools website. Go to Parents &Students > Bus Information or directly access the Bus Route Information page at <u>Bus Route Information Volusia County Schools (vcsedu.org)</u>.
- 2. Click on WheresTheBus Parent App link https://www.wheresthebus.com/ or visit WheresTheBus.com

|                                                                                                    | Parent App                                                                                                    |
|----------------------------------------------------------------------------------------------------|----------------------------------------------------------------------------------------------------|
| <ul> <li>Information about the</li> </ul>                                                                          | e "Where's The Bus" Parent App                                                                                                    |
| Wheres The Bus Pilot                                                                                               | SignUp Directions                                                                                                    |
| Our goal for launching thi<br>communication to familie:<br>application further prior to<br>https://www.tripspark.c | s innovative application is to improve awareness, reduce bus stop stress, provide<br>s and potentially reduce phone calls or emails. If you would like to research this<br>o downloading, please click on the link below.<br>om/resource files/wheres-the-bus-parent-app.pdf |
| <ul> <li>You can now begin sett</li> </ul>                                                                         | ing up your account.                                                                                                    |
| <ul> <li>Open your web browse</li> </ul>                                                                           | r.                                                                                                    |
| Type in or click on the l                                                                                          | ink - https://www.wheresthebus.com/                                                                                                    |
| <ul> <li>Click Set up account.</li> </ul>                                                                          |                                                                                                    |
| You will see Volusia Cou                                                                                           | unty School                                                                                                    |
| <ul> <li>Follow the onscreen in:</li> </ul>                                                                        | tructions.                                                                                                    |

3. Click on "Create Account".

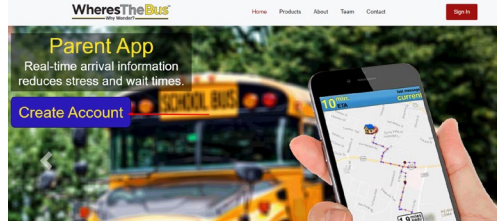

4. Select "Volusia County Schools (FL)" from the drop-down list and proceed by clicking "Continue".

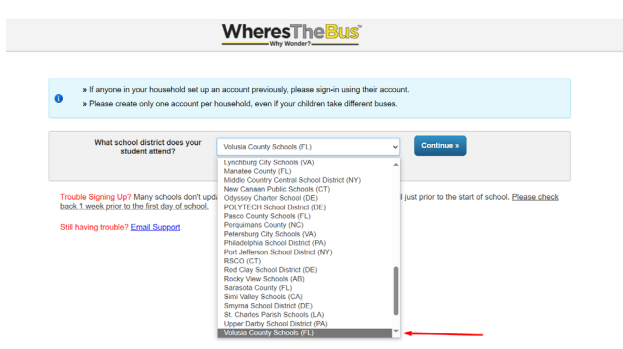

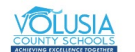

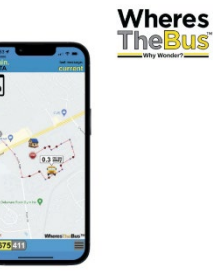

5. Click on "Add Student".

| » You are signing up for the Volusia County Schools (FL).                              |
|----------------------------------------------------------------------------------------|
| » If this is not correct, please click <u>here</u> and reselect your school district . |
| » If this is correct, please enter at least one student to proceed.                    |
| Student Info                                                                           |
| Please click below button to add the student.                                          |
| Add Student                                                                            |

6. Enter the student's birth date and Student ID, then click "Save".

| udent ID<br>Please Enter Student ID | /               |       |  |  |
|-------------------------------------|-----------------|-------|--|--|
| Please Enter Student ID             | ant ID          |       |  |  |
|                                     | ase Enter Stude | nt ID |  |  |
|                                     |                 |       |  |  |

6a. If the entered information is incorrect, an error message will be displayed. Contact Transportation team to verify the student's information and routes. Wait until the next day to create the WheresTheBus account after any necessary changes are made.

| Add student                                                                                                    | ×                                                                                   |
|----------------------------------------------------------------------------------------------------|-------------------------------------------------------------------------------------|
| The student information you prov<br>records. Please contact your schoo<br>Transportation to update your stu<br>Birth Date (mm/dd/www) | ided does not match our<br>ol or Volusia County Schools (FL)<br>dent's information. |
| 01/19/2011                                                                                                    |                                                                                     |
| Student ID                                                                                                    |                                                                                     |
| 1 wile                                                                                                    |                                                                                     |
|                                                                                                    |                                                                                     |
|                                                                                                    |                                                                                     |
|                                                                                                    |                                                                                     |
|                                                                                                    | Save Cancel                                                                         |

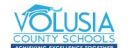

7. Verify that the displayed student information matches your student's details and click "**Continue**". For multiple students, click "**Add Student**" and repeat step 6 for each student.

|     | wny wonder?                                                                                                    |
|-----|----------------------------------------------------------------------------------------------------|
| 0   | <ul> <li>You are signing up for the Volusia County Schools (FL).</li> <li>If this is not correct, please click <u>here</u> and reselect your school district .</li> <li>If this is correct, please enter at least one student to proceed.</li> </ul> |
|     | Student Info School: Creekside Middle AM Bus 308 Pickup Time 8:43 AM PM Bus 308 Drop-off Time 4:41 PM Add Student Continue >                                                                                                    |
| Tro | uble Signing Up? Many schools don't update students' info - grade, school, transportation - until just prior to the start of school. Please check 1 week prior to the first day of school.                                                           |

8. Enter your user information and create a password. Check the "Terms of Use" and click "Signup". WheresTheBus

| 1                | Welcome to WheresThe                                    | 3us! Thanks for signing up. Please email us with any questions.<br>3tudent info, please click <u>here</u> and re-enter the student info .       |
|------------------|---------------------------------------------------------|----------------------------------------------------------------------------------------------------|
|                  | User Info:                                              |                                                                                                    |
|                  | First Name •                                            |                                                                                                    |
|                  | Last Name *                                             |                                                                                                    |
|                  | Email •                                                 |                                                                                                    |
|                  | Confirm Email *                                         |                                                                                                    |
|                  | Password *                                              |                                                                                                    |
|                  | Confirm Password *                                      |                                                                                                    |
|                  | → □ * By checking th                                    | is box I agree to the Terms of Use                                                                                                    |
|                  |                                                         | Signup »                                                                                                    |
| Troubl<br>back 1 | le Signing Up? Many scho<br>Lweek prior to the first da | sols don't update students' info - grade, school, transportation - until just prior to the start of school. <u>Please check</u><br>y of school, |

8a. If an account has already been created for the provided email, an error message will appear. Log in your desktop or app using the previously created account.

| 0 | Welcome to WheresTheBusl Thanks for signing up. Please email us with any questions.<br>» If you want to edit the Student info, please click <u>here</u> and re-enter the student info. |  |
|---|----------------------------------------------------------------------------------------------------|--|
| 6 | Email already has an account. Please <u>sign-in</u> with this email to edit account or enter a different email address.                                                                |  |

9. After successfully creating an account, you will receive an email with instructions to download the app on your mobile. Note that the same account can be used in both your desktop and mobile app.

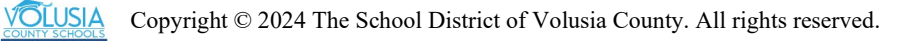

#### **Screen Overview**

- (A) Arrival status: This indicates the estimated time of bus arrival when it can be predicted. Possible values include ETA, Approaching, At Stop, or Past Stop messages.
- (B) Last message: This displays the application's last update. If the message says "Current," it means bus data has been received within the last minute. If "Current" does not show, it indicates that bus data hasn't been received in the last 15 minutes. In such cases, the bus is likely stopped at a school, on layover, or inactive.
   (C) Student's have:
- (C) Student's home.
- (D) Student's Bus Stop.(E) Bug Leastion and Distance
- (E) Bus Location and Distance.
- (F) Click on the Bus# to switch between AM, PM, or students' routes. It will display both the AM and PM bus routes (if they share the same number, it will show only once) for each student added to the account. The selected route will be highlighted in yellow, corresponding to the data shown on the screen.
- (G) Student's information: Click here to access student information, barcode, route schedule, scan locations, and bus number.
- (H) Alert banner.
- (I) Settings Main Menu.

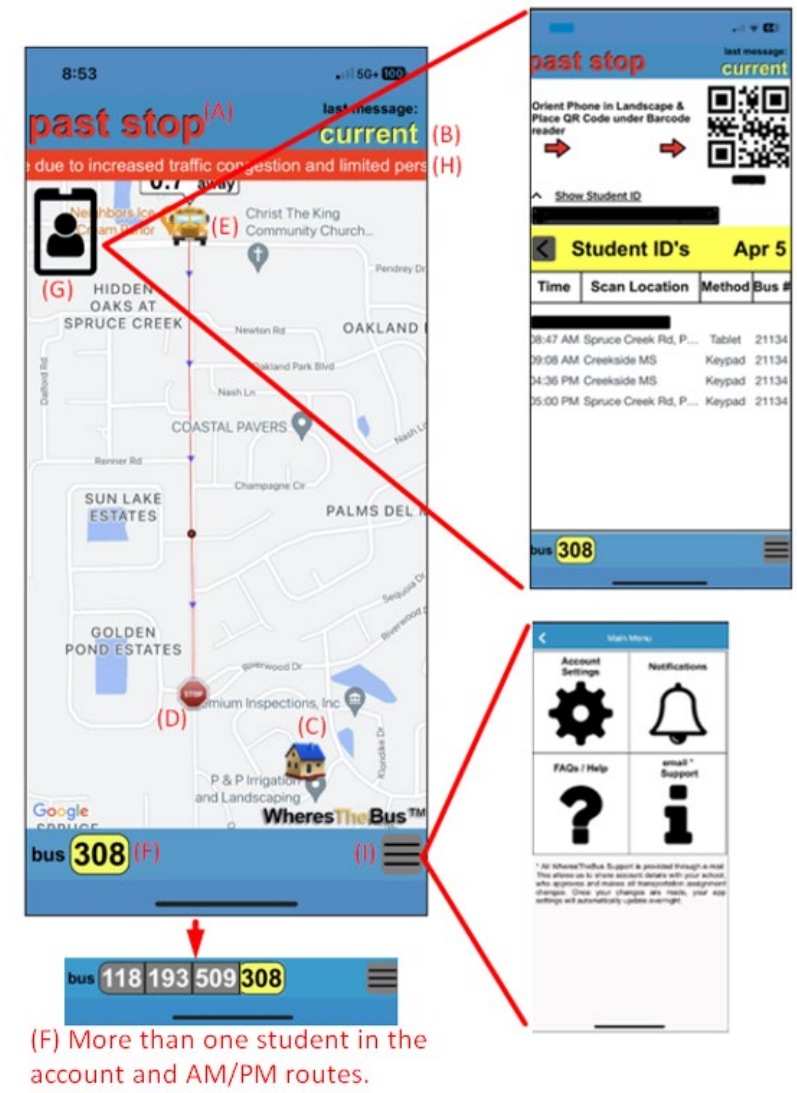

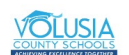

# App Main Menu

1. Account Settings

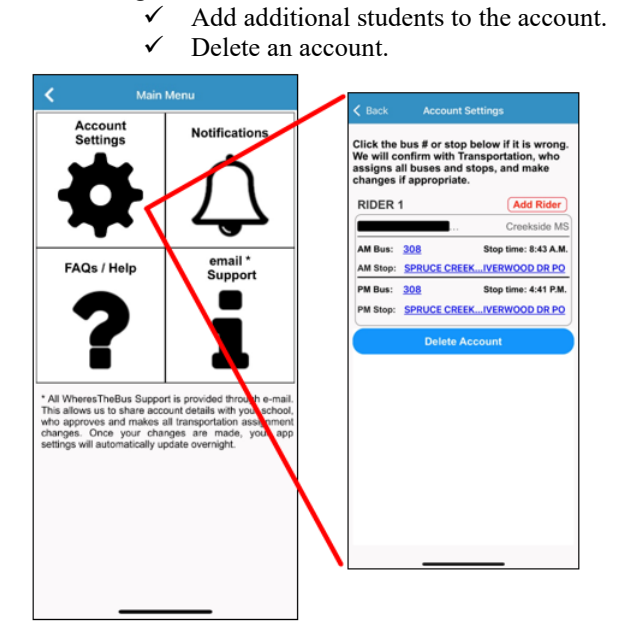

- 2. Notifications
- ✓ District Messages: Turn on to receive the message from the district.
- $\checkmark$  Student Scans: Will notify every time the student scans his/her ID in the bus.

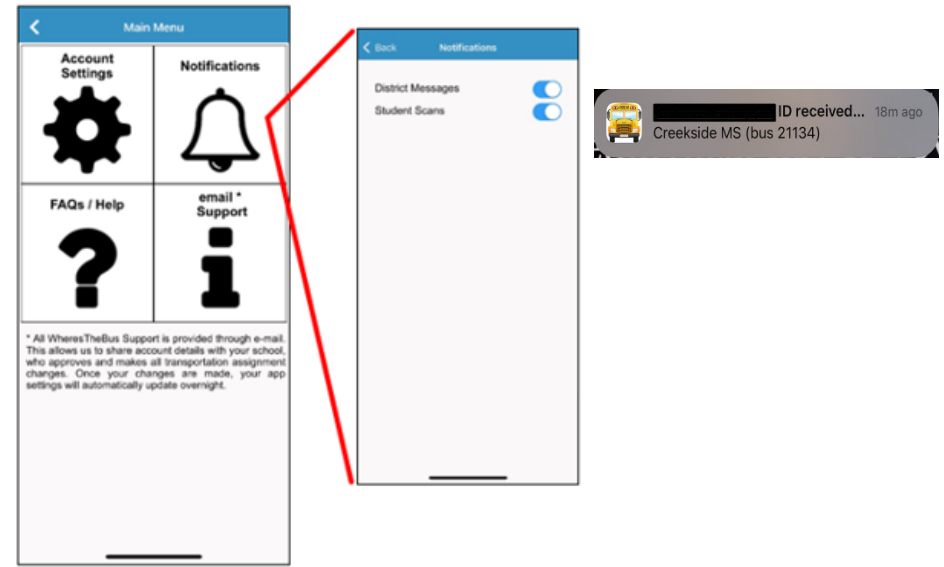

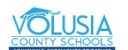

3. FAQs / Help

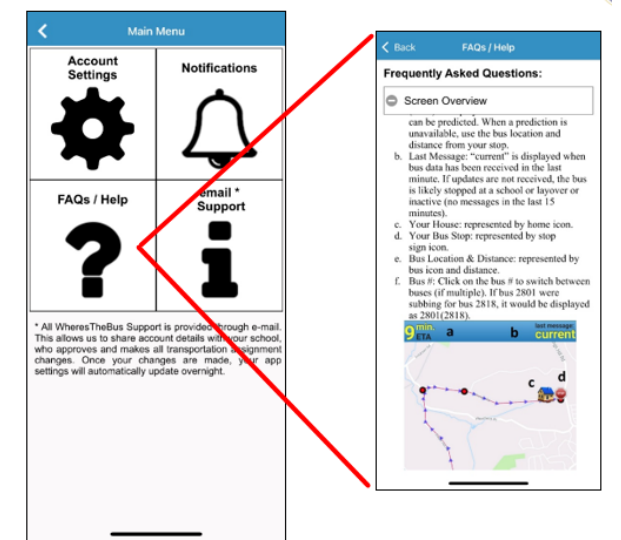

4. Email support.

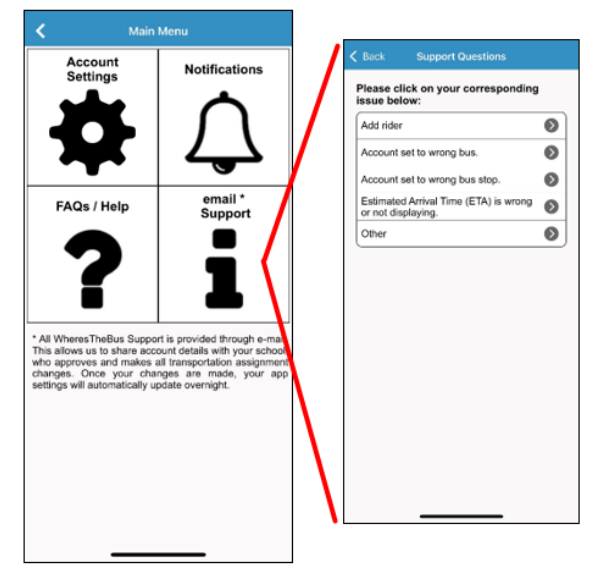

a. Add rider: Add a student to the account.

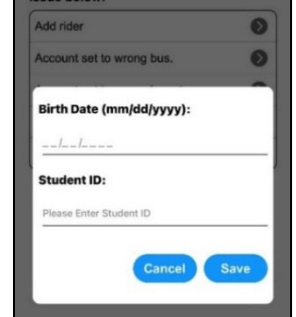

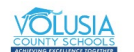